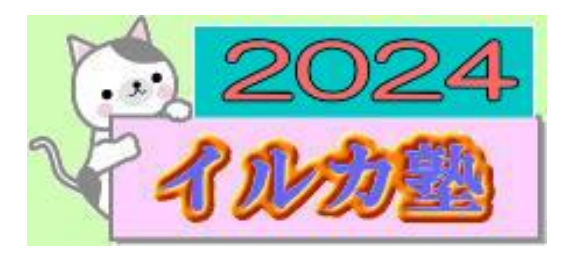

いるか塾 資料No.2024-3-05 2024-3-05(火) 小林 利治

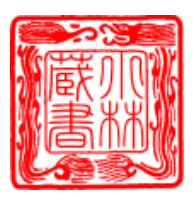

パソコンの困った

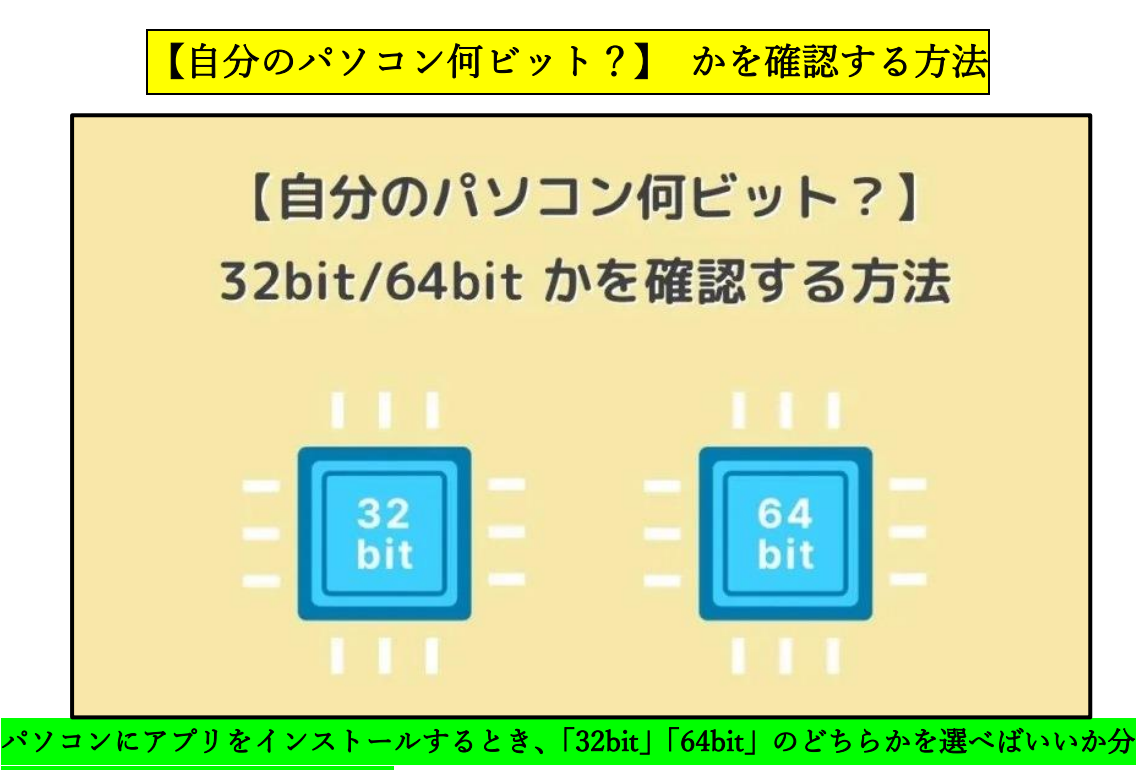

## からないときはありませんか?

パソコンのビット数とはパソコンが一度に扱えるデータの大きさを表すもので、自分のパ ソコンが「64bit」の場合は 64bit 版を選択し、「32bit」の場合は 32bit 版を選択するのが一 般的です。

そこで今回は、自分のパソコンが「32bit」「64bit」のどちらかなのかを確認する方法を紹介 します。

## 目次

1.自分のパソコンが「32bit」「64bit」のどちらかなのかを確認する方法
 1-1「スタート」→右クリックから確認する
 1-2「設定」から確認する
 1-3 エクスプローラーから確認する
 2.おわりに

自分のパソコンが「32bit」「64bit」のどちらかなのかを確認する方法 確認方法はいくつかありますが、ここではよく使う3つの確認方法を紹介します。

| ・「スタート」 | →右クリッ | クから確認する |
|---------|-------|---------|
|---------|-------|---------|

- ・「設定」から確認する
- ・ エクスプローラーから確認する

「スタート」→右クリックから確認する

① 「スタート」をボタンを右クリックし、続いて「システム」をクリックします。

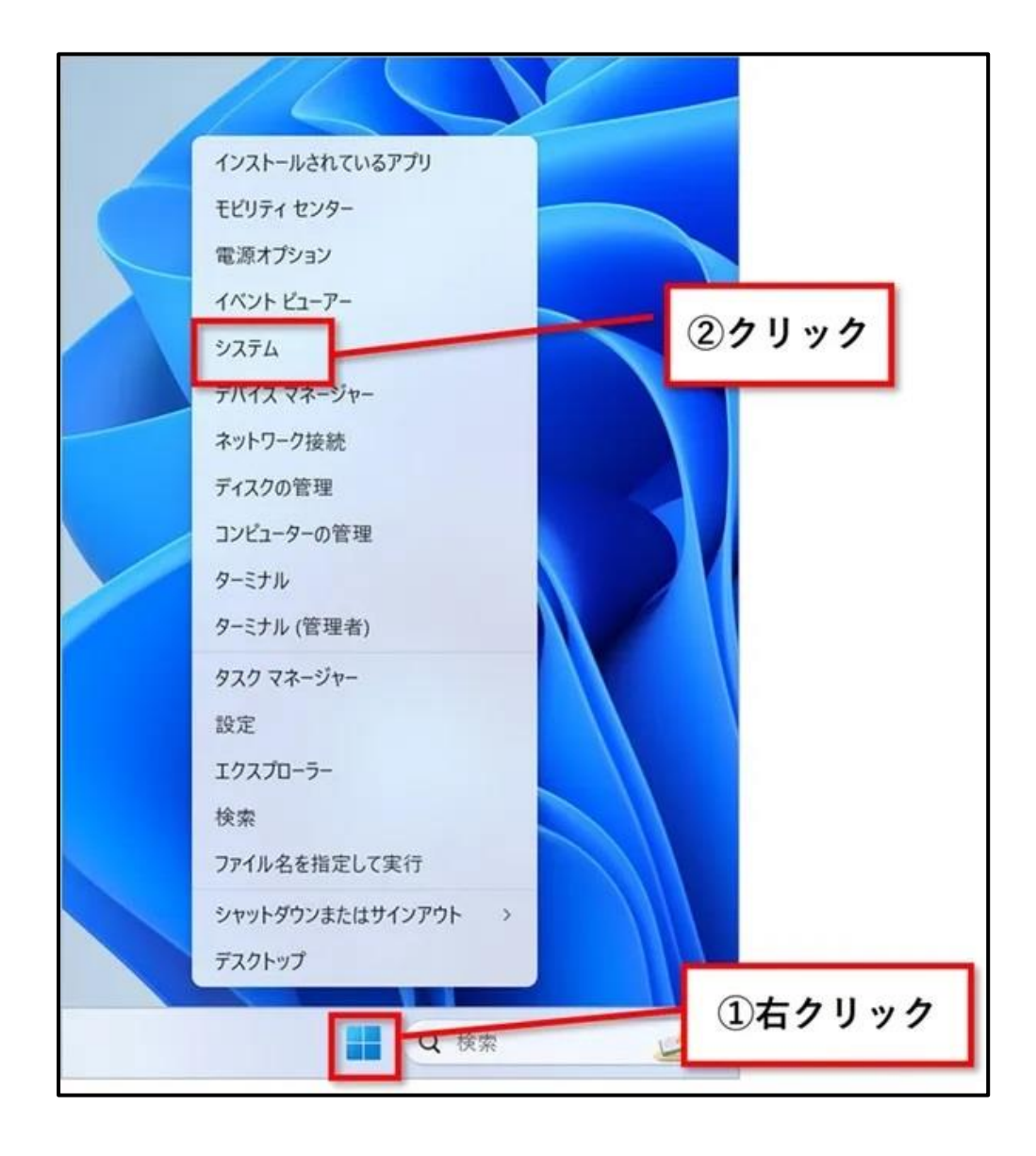

システムの「バージョン情報」が表示されます。

「デバイスの使用」の「システムの種類」で、自分のパソコンが何ビットなのかを確認する ことができます。

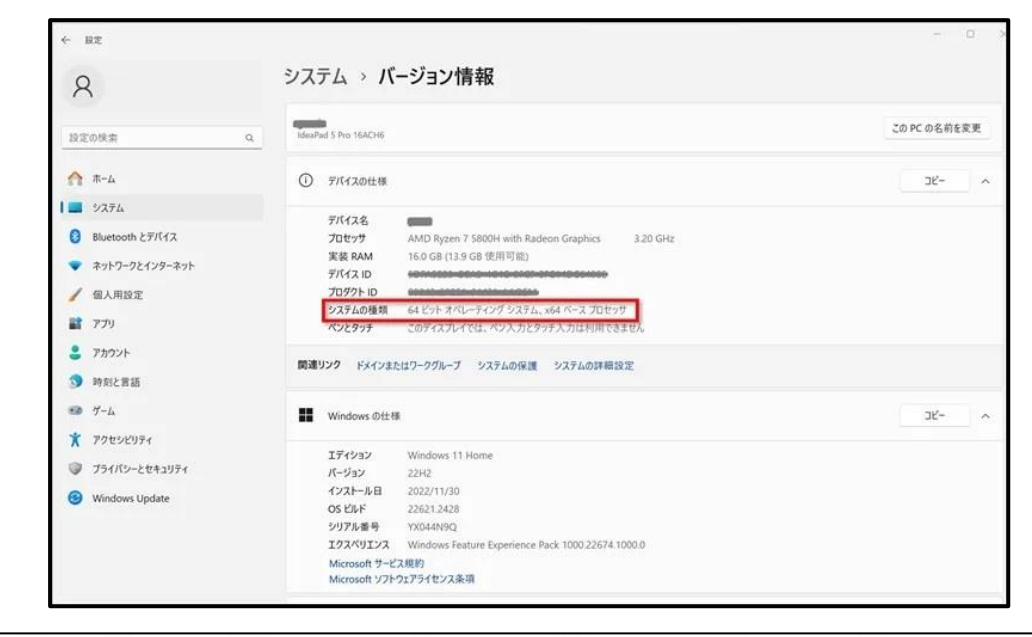

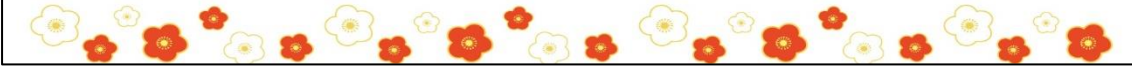

「設定」から確認する

```
①「スタート」ボタン→「設定」の順にクリックします。
```

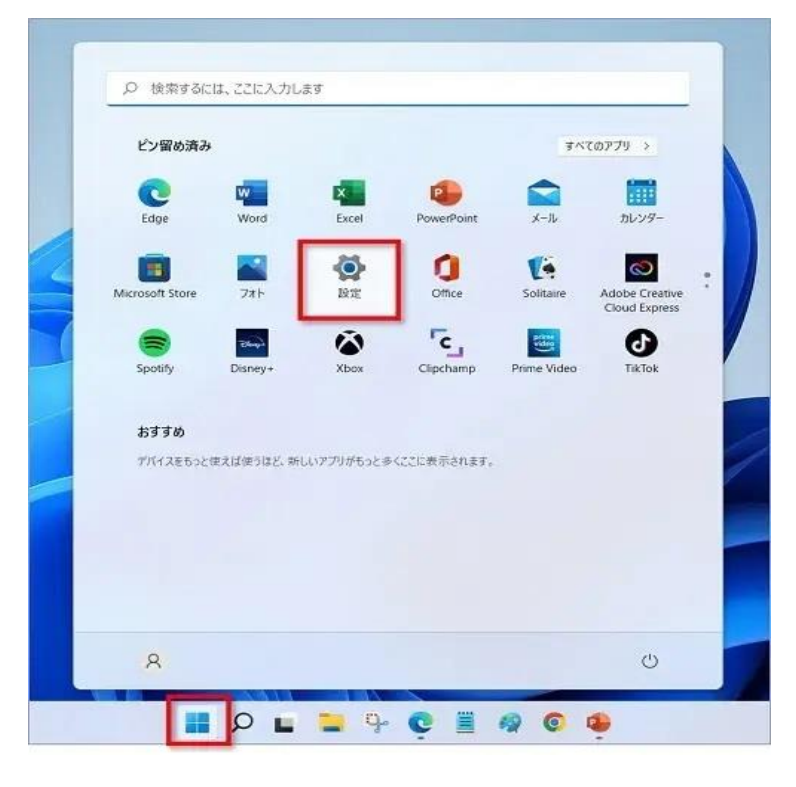

キーボードの【Windows】+【I】を押しても「設定」を開くことができます。 ③ 「システム」→「バージョン情報」の順にクリックします。

| ← R2                                                                                         |                                                                                                    | - ¤ × |
|----------------------------------------------------------------------------------------------|----------------------------------------------------------------------------------------------------|-------|
| 0                                                                                            | システム                                                                                                    |       |
| X                                                                                            | ① 単次とハフナリー<br>スリーズ、バッテリ使用状況、パッテリー部的機能                                                                                                    |       |
| 設定の検索                                                                                        | Q. ストレージ<br>ストレージ前編、F3イス 現成ルール                                                                                                    | >     |
| 1 3774                                                                                       | 近距離共有<br>良つは作する、受信ファイムの場所                                                                                                    | >     |
| <ul> <li>■ Bluetooth とアバイス</li> <li>◆ ネットワークとインターネット</li> </ul>                              | マルチタスク<br>ウインドウロスナッズ、デスクトッズ、ダスクロボリ様式                                                                                                    | 3     |
| <ul> <li>         イェスの目的定         <ul> <li>             ・アプリ         </li> </ul> </li> </ul> | び後 ごれらの設定は朝泉目的だけに使用されます                                                                                                    | \$    |
| <ul> <li>アカウント</li> <li>動刻と言語</li> </ul>                                                     | <ul> <li>ライセンス認証<br/>有効化され状態、サブスクリプション、プロダクトキー</li> </ul>                                                                                                    | \$    |
| <ul> <li>ジーム</li> <li>アクセンビリティ</li> </ul>                                                    | トラブルシューティング<br>無景をれるトラブルシューティングフーム、副型、<br>第四条                                                                                                    | >     |
| <ul> <li>プライバシーとセキュリティ</li> <li>Windows Update</li> </ul>                                    | <ul> <li>回復<br/>リビット、スタートアップの詳細設定、戻る</li> </ul>                                                                                                    | >     |
|                                                                                              | このたへのプロジェクション     アクセス時間、ペアリング PNK、見ついやする                                                                                                    | >     |
|                                                                                              | メ リモート デスクトップ<br>リモート デスクトップ ユーダー、振聴アクセス即可                                                                                                    | >     |
|                                                                                              | <sup>クリップポード</sup> <sup>1</sup> <sup>1</sup> <sup></sup> | >     |
|                                                                                              | <ul> <li>パージョン情報<br/>デバイス仕様、PC 名変更, Windows 仕様</li> </ul>                                                                                                    | 3     |

④ 「デバイスの使用」の「システムの種類」で自分のパソコンが何ビットなのかを確認することができます。

| < BZ                                                    |                                                                     | - a          |
|---------------------------------------------------------|---------------------------------------------------------------------|--------------|
| 8                                                       | システム > <b>バージョン情報</b>                                               |              |
| 設定の検索                                                   | Q. IdeaPad 5 Pro 16ACH6                                             | この PC の名前を変更 |
| л-ь                                                     | ① デパイスの仕様                                                           | <sup>-</sup> |
| ST 5754                                                 |                                                                     |              |
| Bluetooth とデバイス                                         | アバイス名 アバイス名 アイレンション AMD Ryzen 7 5800H with Radeon Graphics 3.20 GHz |              |
| 2 2 4 4 1 - 1 k ( ) 1 - 2 4 k                           | 実装 RAM 16.0 GB (13.9 GB 使用可能)                                       |              |
| <ul> <li>************************************</li></ul> | デパイス ID Hermitian Contract Contract Contract                        |              |
| / 佃人用設定                                                 | 70.97ト ID Weiter A Line アングシステム weit ベース プロセッサ                      |              |
| דידי דידי 👔                                             | ペンとタッチ このディスプレイでは、ペン入力とタッチ入力は利用できません                                |              |
| 2 アカウント                                                 |                                                                     |              |
| 動封と言語                                                   | 関連リンク ドメインまたはワークグループ システムの保護 システムの評細設定                              |              |
| 🐲 17-L                                                  | ■ Windows の仕様                                                       | ⊃Ľ- ^        |
| * アクセシビリティ                                              |                                                                     |              |
| プライパシーとセキュリティ                                           | Iディション Windows 11 Home                                              |              |
| · · · · · · · · · · · · · · · · · · ·                   | バーション 22H2<br>インストール日 2022/11/30                                    |              |
| Windows Update                                          | OS EUF 22621.2428                                                   |              |
|                                                         | シリアル番号 YX044N9Q                                                     |              |
|                                                         | Iクスペリエンス Windows Feature Experience Pack 1000.22674.1000.0          |              |
|                                                         | Microsoft サービス規約                                                    |              |

## エクスプローラーから確認する

① エクスプローラーをクリックします

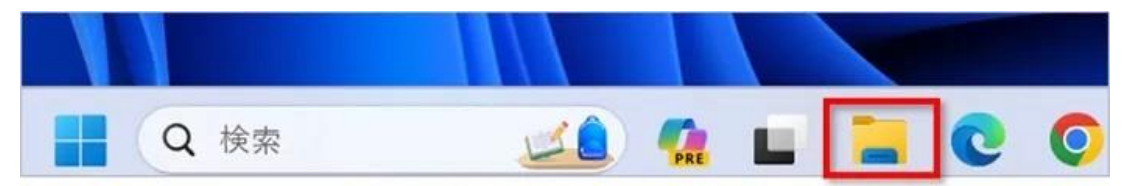

② 「PC」を右クリックし、続いて「プロパティ」をクリックします

|        | ▲ ホーム                                                                                                    | × +                                                                                                    |       |
|--------|----------------------------------------------------------------------------------------------------|----------------------------------------------------------------------------------------------------|-------|
|        | $\leftrightarrow \rightarrow  \downarrow  C$                                                                       | ふ > ホーム あ ホームのお                                                                                                    | 家     |
|        | ① 新現作成 ~ 人                                                                                                    |                                                                                                    |       |
|        | <u>^</u> π-д                                                                                                    |                                                                                                    |       |
|        | N ギャラリー<br>● OneDrive - Personal                                                                                   | ⊕ 展開                                                                                                    | のコンテン |
|        | <ul> <li>■ 7×20トップ</li> <li>▲ ダウンロード</li> <li>■ ドキュ×ント</li> <li>▲ ピクチャ</li> <li>◆ ミュージック</li> <li>■ ピデオ</li> </ul> | <ul> <li>② 新しいタブで開く</li> <li>② 新しいウィンドウで開く</li> <li>② ホットワークの場所を追加する</li> <li>マ ネットワークドライブの割り当て</li> <li>※ ネットワークドライブの切断</li> <li>◇ クイックアクセスにビン留めする</li> </ul> |       |
| ①右クリック |                                                                                                    | <ul> <li>☆ スタート にピン留めする</li> <li>② クリ</li> </ul>                                                                                                    | リック   |
|        |                                                                                                    | ☆ その他のオプションを確認                                                                                                    |       |
|        | PC                                                                                                    | <ul> <li>(i)</li> <li>(ii)</li> </ul>                                                                                                    |       |

③「デバイスの使用」の「システムの種類」で自分のパソコンが何ビットなのかを確認する ことができます。

| < BZ              |                                                                               | - 0          |
|-------------------|-------------------------------------------------------------------------------|--------------|
| 8                 | システム > <b>バージョン情報</b>                                                         |              |
| 設定の検索             | Q. IdeaPad S Pro 16ACH6                                                       | この PC の名前を変更 |
| <b>☆</b> ѫ-ь      | <ol> <li>デバイスの仕様</li> </ol>                                                   | -9c          |
| 1 S 9774          |                                                                               |              |
| 8 Bluetooth とデバイス | 7/12/2 AMD Ryzen 7 S800H with Radeon Graphics 3.20 GHz                        |              |
| ネットワークとインターネット    | 実装 RAM 16.0 GB (13.9 GB 使用可能)                                                 |              |
| 4人田珍宝             | 70/92 kiD                                                                     |              |
| 270               | <b>システムの種類</b> 64 ビットオペレーティング システム、x64 ベース プロセッサ                              |              |
|                   | ペンとダッチ このディスプレイでは、ペンス力とダッチス力は利用できません                                          |              |
| - 7807F           | 間遭リンク ドメインまたはワークグループ システムの保護 システムの詳細設定                                        |              |
| ◎ 時刻と言語           |                                                                               |              |
| 🔹 17-12           | Windows の仕様                                                                   | Jピ− ^        |
| * アクセンビリティ        |                                                                               |              |
| プライバシーとセキュリティ     | エデイジョン Windows 11 Home<br>パージョン 22H2                                          |              |
| Windows Undate    | インストール日 2022/11/30                                                            |              |
| - minious openic  | OS LIVF 22621.2428                                                            |              |
|                   | シリアル番号 YX044N9Q<br>Tグスベリエンス Windows Easture Experience Back 1000 22674 1000 0 |              |
|                   | Microsoft サービス規約                                                              |              |
|                   | Microsoft ソフトウェアライセンス条項                                                       |              |

おわりに

自分のパソコンが「32bit」「64bit」のどちらかなのかを確認する方法を紹介してきました。 アプリをインストールするとき以外でも、パソコンのトラブル時などで自分のパソコンが 何ビットなのか確認しなければいけない場合があるので、覚えておくと便利です。